一般外来(再診)予約~予約手順

### 【予約する】

※<初めての来院をご検討されている方へ>

当院の初診は、完全予約制の専用予約を除いて予約制ではありません。

※<2回目以降の来院をご検討されている方へ>

ご予約には診察券番号と生年月日が必要です。

お手元に診察券をご用意ください。

また、予約サイトを初めてご利用される方は

メールアドレスの登録が必要になります。

※予約ができる件数はお1人1件です。

※WEB予約以外の方法で既に予約済の場合、予約入力ができません。

### ①ログインする

| 診察券番号               |
|---------------------|
|                     |
| 生年月日                |
| 平成、31、年、月、日         |
| 初めての来院を検討されている方はこちら |
| ログイン                |
|                     |

初めての来院をご検討されている方は、

ご予約はできません。

すでにご来院されたことがある方は

診察券番号と生年月日を入力し、

「ログイン」ボタンを押します。

予約サイトを初めてご利用される方は②へ、

2回目以降のご利用の方は③へ進みます。

# ②2回目以降のご来院の方で初めて予約サイトを

ご利用される方へ

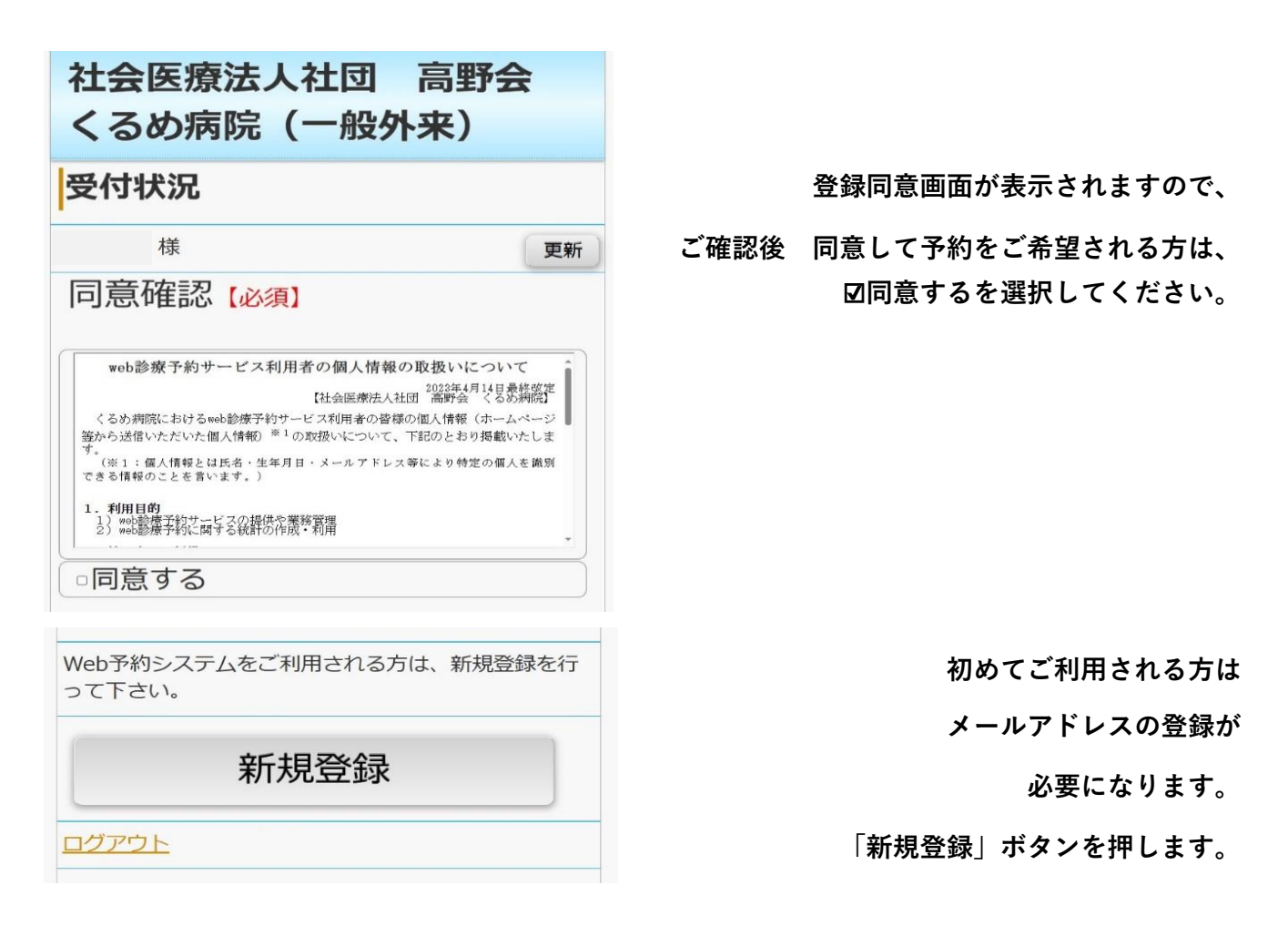

### 社会医療法人社団 高野会 くるめ病院(一般外来)

#### メールアドレス登録

サービスを利用するにはメールアドレスの登録が必要 です。メールアドレスを登録して下さい。

メールアドレス

メールアドレス(再入力)

迷惑メール防止の受信許可設定(アドレス指定) info@kurumehp.newtonsmediapo.com ドメインによる着信許可を指定されている場合は、 kurumehp.newtonsmediapo.comを許可するように 設定してください。

登録

### 社会医療法人社団 高野会 くるめ病院(一般外来)

登録完了

メールアドレスの登録が完了しました。

入力されたメールアドレス宛てに登録完了メールを送 信しました。

数分経っても登録完了メールが届かない場合は、トッ ブメニューのメールアドレス確認から登録されたメー ルアドレスをご確認の上、修正をお願いします。

ログイン画面へ

メールアドレスを2回入力します。 ※こちらへ登録したメールアドレス宛に、

予約確認メール等が届きます。

※迷惑メール防止の設定をされている方は、

info@kurumehp.newtonsmediapo.com

を許可するように設定してください。

メールアドレスの入力を終えたら、

「登録」ボタンを押します。

ご登録いただいたメールアドレス宛に、 登録完了メールが届きます。

メールに記載された予約サイトのリンクから、

再度ログインをしてください。

ログイン後、③予約するへ進みます。

# ③予約する

| トップメニュー |  |  |
|---------|--|--|
| JER     |  |  |
| 2       |  |  |
| े       |  |  |
| 3       |  |  |
| >       |  |  |
|         |  |  |

予約を行う際は、「予約」の行を クリックします。

| くるの病院(一般外米)   |   |
|---------------|---|
| :予約> 肛門科 [診察] |   |
| 日付検索          | 1 |
| 医師選択          | 3 |

日付から予約もしくは、 医師から選択して予約画面に進みます。

| 社会                    | 会医療             | 懐法ノ<br>病院       | 、社団<br>(一般      | )<br>高<br>於来        | <b>野会</b>       |             |
|-----------------------|-----------------|-----------------|-----------------|---------------------|-----------------|-------------|
| 日付                    | 検索              |                 |                 |                     |                 |             |
| <予約>                  | 虹門              | K4 [1\$3        | 察]              |                     |                 |             |
| <                     | 20              | 234             | ŧ               | 04,                 | 月               | $\geq$      |
| 26<br>×               | 27<br>×         | 28              | 29<br>×         | 30<br>×             | 31<br>×         | 1<br>×      |
| <sup>2</sup> ×        | <sup>3</sup> ×  | <sup>4</sup> ×  | <sup>5</sup> ×  | <sup>6</sup> ×      | <sup>7</sup> ×  | ×           |
| ×                     | <sup>10</sup> × | <sup>11</sup> × | <sup>12</sup> × | <sup>13</sup> ×     | <sup>14</sup> × | 15          |
| <sup>16</sup> ×       | 17              | 18              | 19              | 20                  | 21              | 22          |
| 23                    | 24              | 25              | 26              | 27                  | 28              | 29          |
| 30                    |                 | 20              | <sup>3</sup> Х  | <sup>4</sup> ×      | <sup>5</sup> ×  | °O          |
| 社:<br>く<br>時間<br><予約: | 会医<br>るめ<br>引選択 | 療法 /<br>病院      | 人社<br>(一角       | 团 高<br>役 <b>外</b> 羽 | 高野全<br>天)       | ł           |
| 202                   | 23年             | 04月             | 158             | =(土                 | )               |             |
| 9:0                   | 00              |                 |                 |                     |                 | $\triangle$ |
| 9:3                   | 30              |                 |                 |                     |                 | ×           |
| 10                    | :00             |                 |                 |                     |                 | 0           |
| 10                    | :30             |                 |                 |                     |                 | ×           |
| トップ                   | <u>×=-</u> -    |                 |                 |                     |                 |             |

予約可能な日付が「〇」で表示されます。

「〇」がついている日で、

ご都合の良い日を選択します。

予約可能な時間帯が「〇」で

表示されます。

「〇」がついている時間帯で、

ご都合のよい時間帯を選択します。

| 조타가고 | 選択           |    |
|------|--------------|----|
| <予約> | AIP9科 [109弊] |    |
| 2023 | 3年04月15日(土   | E) |
| 10:0 | 0            |    |
| 白水   | 良征           | 0  |
| 榊原   | 優香           | 0  |
|      |              |    |

日付選択から行うとその時間帯に

診察可能な医師が表示されます。

社会医療法人社団 高野会 くるめ病院(一般外来)

### Web予約

<予約> 肛門科 [診察] 白水 良征

現在の症状のみをご記入ください。 現在の症状の症状をご記入。

入力しなくても予約可能です。

次へ

トップメニューへ

時間指定後、現在の症状の記入が 表示されますので、

端的にご記入ください。

### 社会医療法人社団 高野会 くるめ病院(一般外来)

#### 予約登録

<予約>

#### まだ、予約は完了しておりません。

| 診療科   | 肛門科                   |
|-------|-----------------------|
| 診療行為  | 診察                    |
| 医師    | 白水 良征                 |
| 予約日   | 2023年04月15日(土)        |
| 予約時間  | 10:00                 |
| Web予約 | 現在の症状の症状をご<br>記入ください。 |

予約登録

| 1   | 發録完了                |                |
|-----|---------------------|----------------|
| <=) | 予約>                 |                |
| 予   | 肉を承りました。            |                |
| 登ご  | 録完了後メールカ<br>確認ください。 | 「届きます。         |
|     | 診療科                 | 肛門科            |
|     | 診療行為                | 診察             |
|     | 医師                  | 白水 良征          |
|     | 予約日                 | 2023年04月15日(土) |
|     |                     |                |
|     | 予約時間                | 10:00          |

# 予約確認画面が表示されます。 画面の内容で宜しければ、「予約登録」

を押して予約を完了します。

これでご予約は完了です。 ご登録いただいているメール アドレス宛に、予約内容の メールが届きます。 ※また、ご予約日の1日前に、 再度確認メールが届きます。

## 【予約を変更する】

※ご予約には診察券番号と生年月日が必要です。 お手元に診察券をご用意ください。

①ログインする

| 約確認   |                       |  |
|-------|-----------------------|--|
| 約>    |                       |  |
| 診療科   | 肛門科                   |  |
| 診療行為  | 診察                    |  |
| 医師    | 白水 良征                 |  |
| 予約日   | 2023年04月15日(土)        |  |
| 予約時間  | 10:00                 |  |
| Web予約 | 現在の症状の症状をご<br>記入ください。 |  |
| 予約変更  | 予約キャンセル               |  |

予約の変更を行う場合は「予約変更」

予約のキャンセルを行う場合は 「予約キャンセル」を押します。

# <予約変更の場合>

【予約する】の項目③の手順に従い、予約を行います。

予約変更確認画面が表示されます。

問題なければ、「予約登録」ボタンを押します。

予約変更メールがご登録されているメールアドレス宛に届きます。

# <予約キャンセルの場合>

| 1 | 予約>     |                       |
|---|---------|-----------------------|
| ŧ | だ、予約のキャ | ンセルは完了しておりません         |
|   | 診療科     | 月工門引科                 |
|   | 診療行為    | 診察                    |
|   | 医師      | 白水 良征                 |
|   | 予約日     | 2023年04月15日(土)        |
|   | 予約時間    | 10:00                 |
|   | Web予約   | 現在の症状の症状をご<br>記入ください。 |

社会医療法人社団 高野会 くるめ病院(一般外来)

予約キャンセル完了

<予約>

予約のキャンセルを承りました。

| 診療科   | 肛門科               |
|-------|-------------------|
| 診療行為  | 診察                |
| 医師    | 白水 良征             |
| 予約日   | 2023年04月15日(土)    |
| 予約時間  | 10:00             |
| Web予約 | 現在の症状の症状をご記入ください。 |

トップメニューヘ

「予約キャンセル」を押します。

予約キャンセルのメールが

ご登録されているメールアドレス宛に

届きます。

※Web予約に関するお電話でのお問い合わせは 平日14:30~17:00の間で、お願いいたします